## Supplement

## Compiling C++ Programs from the Command Window Using Visual C++ 2013

## For Introduction to C++ Programming By Y. Daniel Liang

Here are the steps to compile C++ programs from the command window using the Visual C++ 2013 compiler:

1. From your desktop, go to C:\Program Files (x86)\Microsoft Visual Studio 12.0\Common7\Tools\Shortcuts, as shown in Figure 1.

Figure 1

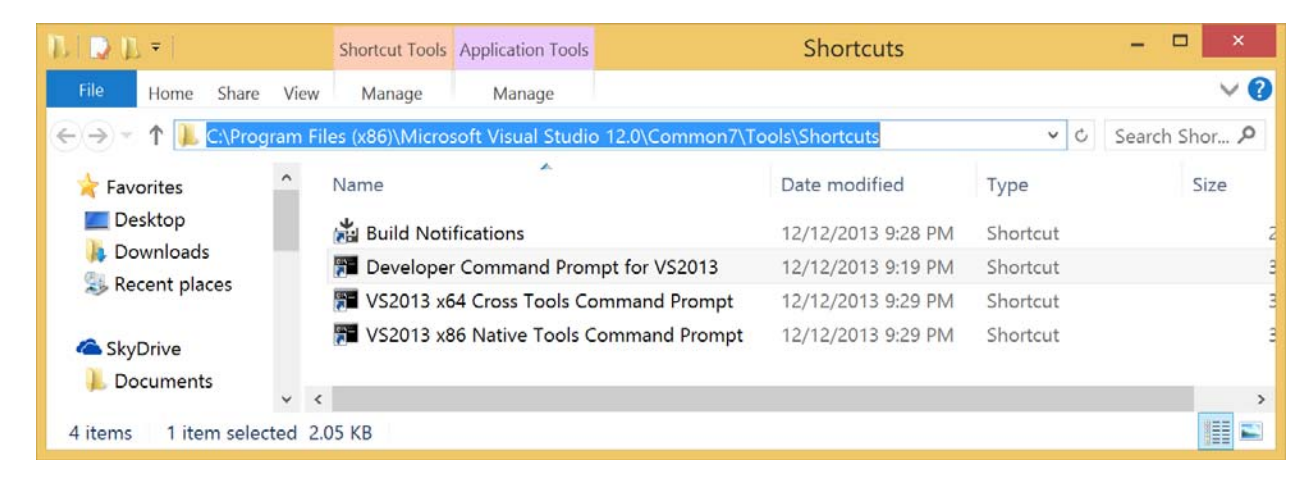

2. Click the shortcut Developer Command Prompt for VS2013 to open a new Command Prompt window as shown in Figure 2.

Figure 2

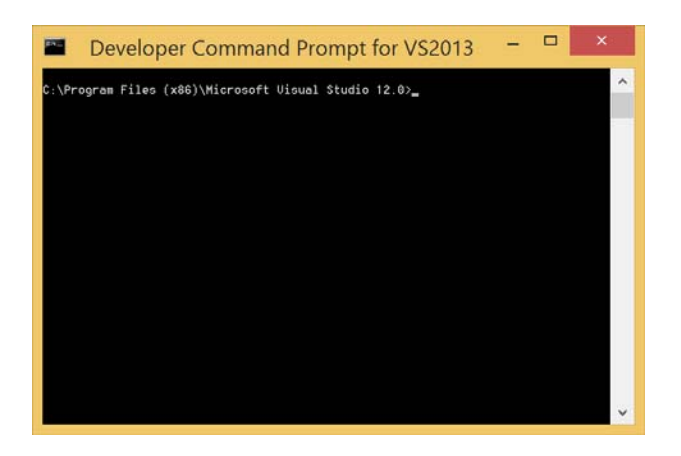

3. Change directory to where your source files are and enter cl sourcefile.cpp to compile and link the file as shown in Figure 3.

Figure 3

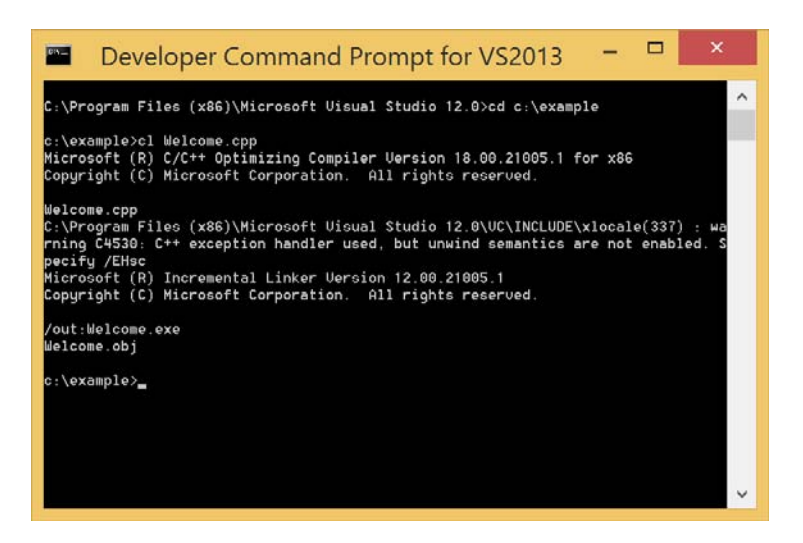

4. Run the program by entering the executable file as shown in Figure 4.

Figure 4

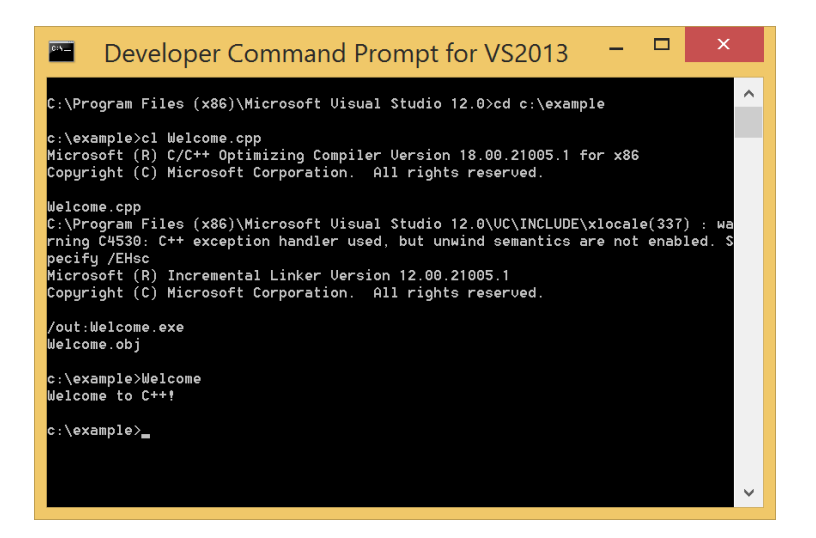